## **MOBERG**

## CNS-300/320 Setup QuickCards

These instructions correspond with CNS Monitor software version A.12.174. Other software versions may differ from what is described herein. Please contact Customer Support with questions.

#### ✓ Connect Cables

Connect cables between the back of the CNS monitor and the interfacing devices. Check labels on cables for connection information.

#### ✓ Plug in and Power On

Press the round Power **ON/OFF** button on the front of the CNS Monitor (lower right corner). The ON/OFF button will be illuminated when the monitor is on.

#### ✓ Admit a Patient

Press **New Patient** if you are starting to monitor a new patient.

#### - OR-

Press **Resume Monitoring** if you are reconnecting a previously admitted patient.

#### ✓ Begin Monitoring

After verifying correct protocol (written in yellow), press **Begin Monitoring** to start a monitoring session using the specified protocol.

#### - OR-

Press **View/Select Protocol** to view details about the protocol or to select/create a different protocol.

#### ✓ Confirm EEG Monitoring

Press **Start Later** to defer EEG monitoring. The **EEG Config** button (lower left System Buttons) may be pressed at any time to begin EEG monitoring. - **OR** -

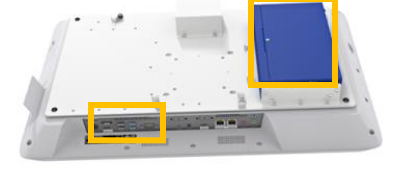

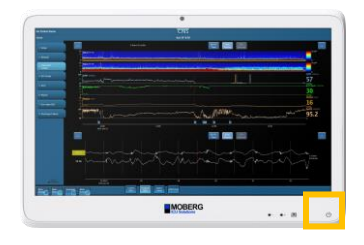

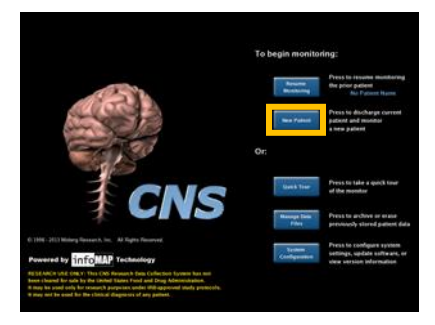

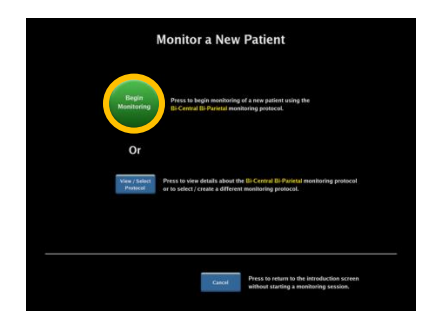

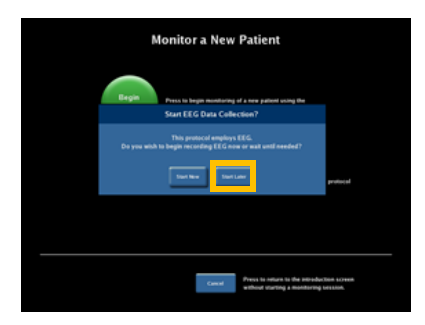

#### Moberg Research, Inc.

224 S. Maple St., Ambler, PA 19002 USA

+1 215-283-0860

www.moberg.com

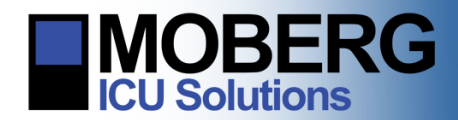

### CNS-300/320 Setup QuickCards

Press **Start Now** to begin EEG monitoring. Montage amplifier connections will be displayed. After pressing **Done**, work sequentially through the steps to **Check Impedance**, **Check Artifact**, **and Configure Video**. Press **Done** to proceed to monitor set up.

# Not Provide Name Exp 21 131 EEE Angeline (Disconsistence) Versite Configure EEG EEE Angeline (Disconsistence) Name result EEE Configure EEG Name result EEE Angeline (Disconsistence) Name result EEE Angeline (Disconsistence) Name result EEE Angeline (Disconsistence) Name result EEE Angeline (Disconsistence) Name result EEE Angeline (Disconsistence) Name result EEE Angeline (Disconsistence) States EEE Angeline (Disconsistence) States EEE Angeline (Disconsistence) States EEE Angeline (Disconsistence) States EEE Angeline (Disconsistence) States EEE Angeline (Disconsistence) States EEE Angeline (Disconsistence) States EEE Angeline (Disconsistence) States EEE Angeline (Disconsistence) States EEE Angeline (Disconsistence) States EEE Angeline (Disconsistence)

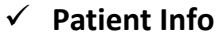

Enter any patient info you wish to appear on reports, data archives, or captured screens. Tapping the data field opens the keyboard for text entry. Press **OK** when finished to move to the Select Measurements display.

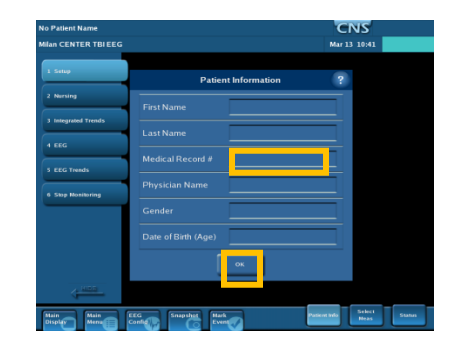

#### ✓ Select Measurements

Verify the list of measurements you wish to monitor for this patient. Devices and measurements should be pre-set according to your protocol but can be customized for an individual patient here. Select **Done** when finished to move to Status display.

#### ✓ Status

To verify device setup and connections, browse through the list using the scroll bar to the right. Ensure all measurements show the current value being received. Troubleshoot each red question mark by using the help buttons for that device. Select **Done** when finished to move to active monitoring displays.

(Refer to Operations and Features QuickCard for active monitoring features. Refer to End-A-Session QuickCard to stop monitoring.)

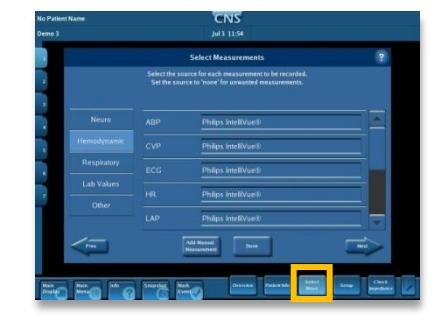

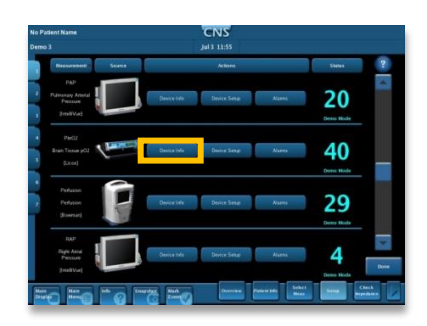

Moberg Research, Inc.

224 S. Maple St., Ambler, PA 19002 USA

+1 215-283-0860

www.moberg.com